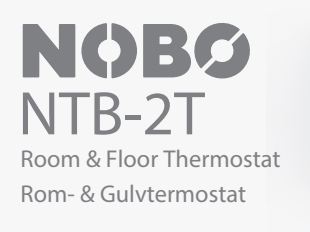

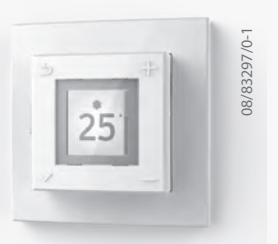

Installation and user guide Monterings- og bruksanvisning

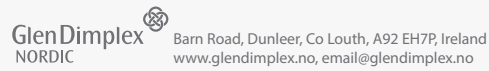

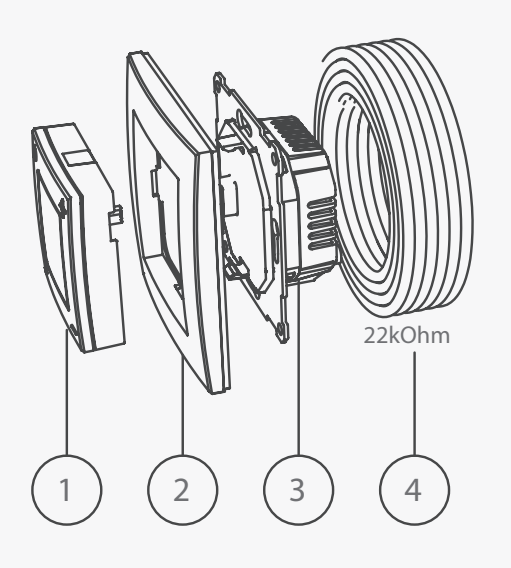

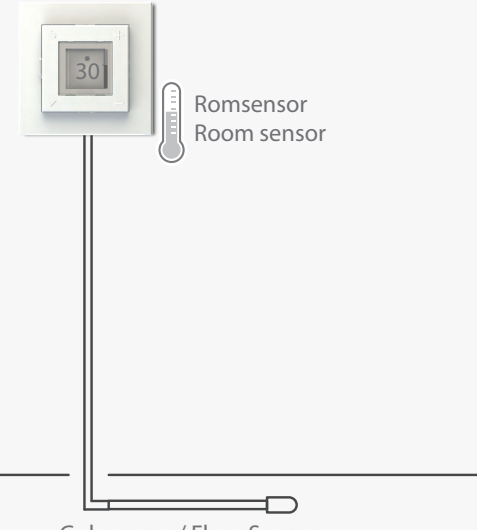

Gulvsensor / Floor Sensor

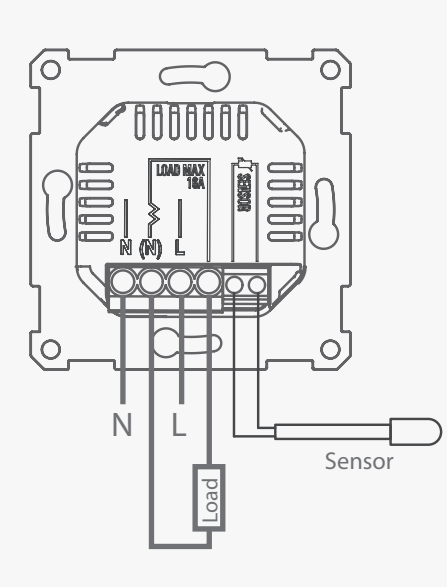

Tekniske data:

Merkespenning: Merkestrøm: Kapslingsklasse: Gulvsensor (inkludert): Bryterfunksjon:

230V~ 16 A IP21 NTC, 22kOhm v/25°C 1-polt

Omgivelsestemperatur-drift: -40°C til +40°C

## Samsvarserklæring (DoC)

Glen Dimplex Nordic AS erklærer herved at utstyret som er beskrevet i denne anvisningen oppfyller alle vesentlige krav og andre relevante bestemmelser i EU-direktiv 2014/53/EU. Ved behov for kopi av DoC kan forespørsel sendes til email@glendimplex.no.

Advarsel

Produkter med elektronisk termostat kan ikke gi garanti mot frostskader. Sørg for tilleggssikring av utsatte installasjoner. Produktet skal leveres til gjenvinning ved endt levetid.

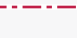

Innhold

- 1. Betjeningsmodul 2. Ramme 3. Powermodul
- 4. Gulvsensor 22kOhm v/25°C

# Viktig:

Gulvføler skal ligge i rør som er forseglet i enden.

Produktet må kun benyttes i anlegg som for øvrig tilfredsstiller alle krav i gjeldende forskrifter og direktiver.

Ved bruk av andre følere enn medfølgende, vær oppmerksom på at følerinngangen ikke er galvanisk skilt fra spenningsførende fase.

# Sensorfunksjoner

Termostaten har fire mulige sensorfunksjoner.

Gulvsensor: Måler temperaturen i gulvet. Temperaturinnstilling 7-40°C.

Romsensor + gulvsensor (Parkettbeskytter): MÅ BRUKES ved tregulv og andre typer gulvmateriale som ikke tåler høy varme. Måler luft- og gulvtemperatur. Temperaturinnstilling 7-40°C, men gulvtemperaturen begrenses til maks. 27°C.

Romsensor: Måler lufttemperaturen i rommet. Temperaturinnstilling 7-40°C.

Effektregulator: Brukes i tilfeller hvor man ikke kan benytte gulv- eller romsensor. Lasten kobles prosentvis inn/ut innenfor en tidssyklus på 20 minutter. Innstilling: 0 - 10 ( 0 = 0%, 5 = 50%, 10 = 100% )

# Elektrisk installasjon må kun utføres av autorisert installatør!

Powermodulen kobles i henhold til diagrammet på baksiden. Produktet er forberedt for følgende sensorer:

1: Romsensor (intern temperatursensor i termostaten)

2: Gulvsensor (Ekstern temperatursensor) 22kOhm ved 25°C (standardinnstilling) Andre kompatible gulvsensorverdier: 47kOhm v/25°C

15kOhm v/25°C 12kOhm v/25°C

10kOhm v/25°C 2kOhm v/25°C

Termostaten oppdager automatisk om en gulvsensor er tilkoblet og bruker da standardinnstillingen Gulvsensor

Technical data: Rated voltage: Rated current: Protection class: Floor sensor (included): Cut-off function: Ambient temperature-operation: -40°C to +40°C

230V 16 A IP21 NTC, 22kOhm at 25°C 1-pole

# Declaration of Conformity (DoC)

Glen Dimplex Nordic AS declares that the equipment described in this user guide, is in compliance with the essential requirements and other relevant provisions of EU Directive 2014/53/EU. If you require a copy of the original signed DoC, please send an e-mail to: email@glendimplex.no

# Warning

Products with an electronic thermostat cannot guarantee protection against frost damage. Provide extra protection for exposed installations. At the end of its service life, the product must be recycled

Contents

1. Interface unit 2. Frame 3. Power unit 4. Floor sensor - 22kOhm at 25°C

# Important:

The floor sensor must be installed in a tube that is sealed at the end.

The product must only be used in installations that are in accordance with current National regulations.

If a floor sensor, other than the one included in the package, is used in the installation, please note that the sensor connector is not isolated from live phase.

Sensor functionality

The thermostat has four different sensor functions:

Floor sensor: Measures the temperature in the floor. Temperature setting 7-40°C.

Room sensor + floor sensor (Wooden floors): MUST BE USED for wooden floors and temperature sensitive materials. Measures air and floor temperatures. Temperature setting 7-40°C, however the floor temperature is limited to max. 27°C.

Room sensor: Measures the air temperature in the room. Temperature setting 7-40°C.

Power regulator: Intended for cases where a room or floor sensor is not applicable. The load is switched on/off between 0-100% within a cycle of 20 minutes. Settings: 0 - 10 ( 0 = 0%, 5 = 50%, 10 = 100% )

# The product must only be installed by a certified electrician!

Connect the power unit according to the instructions at the back. Available sensor options are:

1: Room sensor (Integrated in the thermostat).

| 2: | Floor sensor (External temperature sensor). |                |  |  |  |  |  |
|----|---------------------------------------------|----------------|--|--|--|--|--|
|    | 22kOhm at 25°C (defau                       | t setting)     |  |  |  |  |  |
|    | Other compatible floor sensor values:       |                |  |  |  |  |  |
|    | 47kOhm at 25°C                              | 10kOhm at 25°C |  |  |  |  |  |
|    | 15kOhm at 25°C                              | 2kOhm at 25°C  |  |  |  |  |  |
|    | 12kOhm at 25°C                              |                |  |  |  |  |  |

The thermostat automatically detects if a floor sensor is connected, and will then use the default settings Floor sensor (22kOhm at 25°C). The settings can be changed

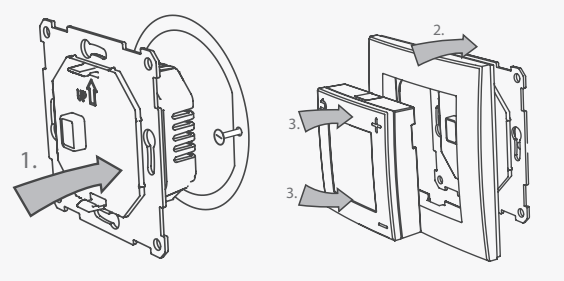

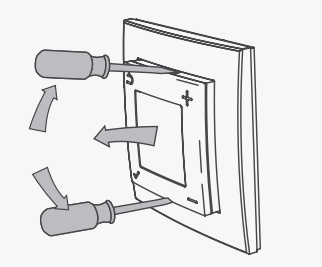

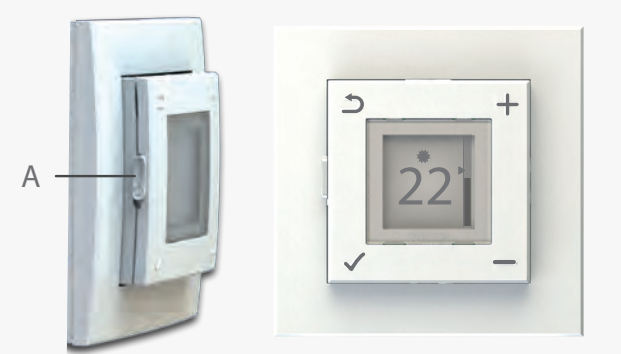

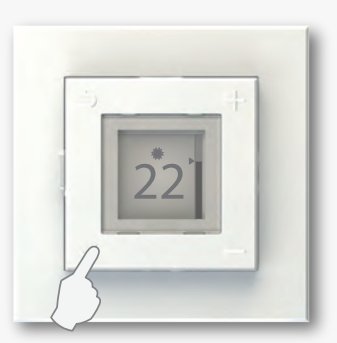

Åpne meny Open menu

(22kOhm ved 25°C). Ved bruk av sensor med annen motstandsverdi kan innstillingene endres via veiviseren eller menyen. En eventuell skjerm på sensorkabelen skal ikke tilkobles/jordes.

## Montering:

- 1. Monter powermodulen i veggboksen.
- 2. Sett på plass rammen på powermodulen.
- 3. Betjeningsmodulen klikkes på plass inni rammen. Pass på at betjeningsmodulen går i lås mot powermodulen både øverst og nederst.

## Demontering:

Sørg for at kursen er strømløs før produktet demonteres!

For å demontere betjeningsmodulen, bruk et flatt skrujern til å løsne låsen oppe og nede. Trekk så betjeningsmodulen rett ut. Rammen er nå løs og kan tas av.

Løsne skruene på veggboksen og trekk ut powermodulen.

## Betjening

Termostaten skrus på og av ved hjelp av skyvebryteren på venstre side. (A)

Opp = På Ned = Standby.

Termostaten har fire knapper, en i hvert hjørne, med følgende symboler:

Brukes til å stille ønsket temperatur. I menyen brukes disse knappene til å bla opp og ned i menyvalg.

Brukes til overstyring av aktiv status. I menyen leder denne tilbake til forrige nivå.

Åpner menyen.

Inne i menyen vil denne knappen bekrefte valg og innstillinger.

|   | Menyoversikt |                                                              |         | l               |            | innstilling |  |
|---|--------------|--------------------------------------------------------------|---------|-----------------|------------|-------------|--|
|   | Tastelås     | Trykk og hold ✔ og— i 5 sekunder.                            |         |                 |            |             |  |
|   | Still klokke | Innstilling av dag og klokke                                 |         |                 |            |             |  |
|   | Ukeprogram   | Programmering av uketimer                                    |         |                 |            |             |  |
|   | Språk        | Norsk                                                        | Suon    | Suomi           |            | Italiano    |  |
|   |              | English                                                      | Deutsch |                 | Polski     |             |  |
|   |              | Svenska                                                      | Franc   | çais            | Nederlands |             |  |
|   | Bakgrunnslys | Innstilling av lysstyrke                                     |         |                 |            |             |  |
|   | Avansert     | Start veiviser                                               |         |                 |            |             |  |
|   |              | Sensor                                                       |         | Gulvsensor      |            |             |  |
|   |              |                                                              |         | Rom+Gulv        |            |             |  |
|   |              |                                                              |         | Romsensor       |            |             |  |
| _ |              |                                                              |         | Effektregulator |            |             |  |
|   |              | Sensorverdi<br>(vises kun når<br>gulvsensor er<br>tilkoblet) |         | 47kΩ-25°C       |            |             |  |
|   |              |                                                              |         | 22kΩ-25°C       |            |             |  |
|   |              |                                                              |         | 15kΩ-25°C       |            |             |  |
|   |              |                                                              |         | 12kΩ-25°C       |            |             |  |
|   |              |                                                              |         | 10kΩ-25°C       |            |             |  |
|   |              |                                                              |         | 2kΩ-25°C        |            |             |  |
|   |              | Kalibrering (ikke mulig ved effektregulator)                 |         |                 |            |             |  |

via the setup wizard or the menu if a sensor with a different value is applied. If the sensor cable has a shield, do not terminate the shield to ground.

## Assembly:

1. Mount the power unit in the wall connection box.

- 2. Place the frame on top of the power unit.
- 3. The interface unit clicks into place inside the frame. Make sure the locking mechanisms are fastened both at the top and the bottom.

## Disassembly:

Make sure the product is disconnected from mains before disassembly!

The interface unit can be removed using a flat screwdriver. Loosen the locking mechanism both at the top and bottom, and pull out the interface unit. The frame is now loose and can be removed.

Loosen the screws on the wall connection box and pull out the power unit.

## User interface

Switch the thermostat on and off by using the slider on the left side. (A)

Up = OnDown = Standby.

The thermostat has four buttons, one in each corner, with the following symbols:

- Set the desired temperature. Inside the menu, these buttons are used for scrolling up and down.

Will override the current status. Inside the menu, this button takes you back to the previous level.

Opens the menu. Inside the menu, this button will confirm a selection or setting.

| Menu overview  |                                                                  |         | [               |           | Default<br>settings |  |
|----------------|------------------------------------------------------------------|---------|-----------------|-----------|---------------------|--|
| Keylock        | Press and hold √ and — for 5 sec.                                |         |                 |           |                     |  |
| Set the time   | Set the current day and time                                     |         |                 |           |                     |  |
| Weekly program | Setting a weekly program                                         |         |                 | m         |                     |  |
|                | Norsk                                                            | Suomi   |                 | Italiano  |                     |  |
| Language       | English                                                          | Deutsch |                 | Polski    |                     |  |
|                | Svenska                                                          | Fra     | nçais           | Nederland |                     |  |
| Backlight      | Set backlight level.                                             |         |                 |           |                     |  |
|                | Start wizard                                                     |         |                 |           |                     |  |
|                | Sensor                                                           |         | Floor sensor    |           |                     |  |
|                |                                                                  |         | Room+Floor      |           |                     |  |
|                |                                                                  |         | Room sensor     |           |                     |  |
|                |                                                                  |         | Power regulator |           |                     |  |
| Advanced       | Sensor value<br>(available when<br>floor sensor<br>is connected) |         | 47kΩ-25°C       |           |                     |  |
|                |                                                                  |         | 22kΩ-25°C       |           |                     |  |
|                |                                                                  |         | 15kΩ-25°C       |           |                     |  |
|                |                                                                  |         | 12kΩ-25°C       |           |                     |  |
|                |                                                                  |         | 10kΩ-25°C       |           |                     |  |
|                |                                                                  |         | 2kΩ-25°C        |           |                     |  |
|                | Calibrate (disabled in power reg.mode)                           |         |                 |           |                     |  |

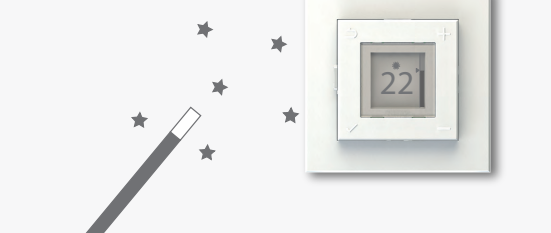

#### Installasjonsveiviser

Hvis termostaten skal benyttes i et anlegg hvor standardinnstillingene ikke kan brukes, er veiviseren et nyttig hjelpemiddel.

Gå til "Meny > Avansert > Start veiviser" for å gå trinnvis gjennom termostatens innstillinger.

Innstillingene kan senere endres via menyen, eller ved å bruke veiviseren igjen.

# Setup wizard

In the case of an installation where the default settings are not appliccable, the setup wizard can be a useful tool.

Go to "Menu > Advanced > Start wizard" to edit the thermostat settings step by step.

The settings can later be altered via the menu, or by running the wizard once more.

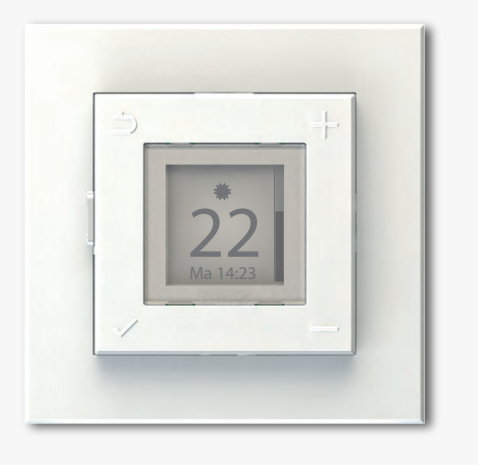

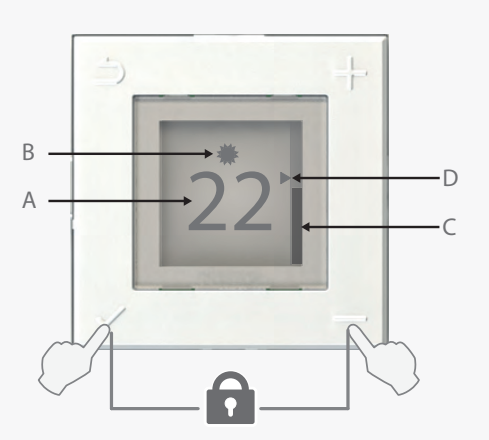

Tastelås av/på: trykk og hold √og—i 5 sekunder. Keylock on/off: press and hold √and—for 5 seconds

# Stille dag og klokke

Ved første gangs oppstart vil termostaten gå rett til innstilling av dag og klokke.

Bruk + og - til å bla i lista over dager. Bekreft dag ved å trykke 🗸

Bruk så ∔og—til å stille inn time. Bekreft med √. Gjør det samme for å stille inn minutt.

Hvis termostaten har vært uten strøm i en periode, kan det hende at klokka må stilles på ny. Termostaten vil da går rett til skjermen for innstilling av dag og klokke når strømmen skrus på.

Dersom klokka er innstilt feil, gå til "Meny > Still klokke" for å korrigere innstillingen.

Dag og klokkeslett skjules dersom tastelåsen er på, eller når displayet er dimmet ned.

Setting the day and time

Main screen

**D** Eco

bar pulsates.

A: Displays the set temperature. \*

B: Icon showing the current mode:

Comfort (Red background)

\*Also see "Calibrate the set temperature".

Overriding the current mode

override manually.

output is displayed.

At first startup the thermostat will ask you to set the current day and time.

Use the + and - buttons to select the current day. Confirm the selection by pressing  $\checkmark$ .

Next, use the hour (24H clock). Confirm again with **√**. Repeat to set the minutes.

After a power outage or similar, you may need to set the day and time again. If needed, the thermostat will go directly to the settings screen when the power is turned back on.

To correct an incorrect day and time setting, enter the "Menu > Set time".

The current day and time is hidden when the keylock is on, and when the backlight is dimmed down.

When operating as a power regulator, the set power

(Green background)

C: Thermometer bar showing the measured temperature

on the sensor. The small arrow (D) corresponds with

temperature. When the heating element is on, the

fall according to the measured room or floor

the set temperature. The thermometer bar will rise and

Pressing **D** once will change the thermostat mode from

Comfort to Eco, or vice versa. The override lasts until the

next change in the thermostat's weekly program. In the

case of a weekly program with no changes, the override

will be terminated at 03:00. Press Dagain to stop the

## Hovedskjerm

A: Viser innstilt temperatur. \* Ved effektregulator vises innstilt effektnivå.

B: Ikonet viser nåværende status:

🗰 Komfort (Rød bakgrunn)

) Øko (Grønn bakgrunn)

C: Termometersøyle som viser målt temperatur på sensoren. Markøren (D) tilsvarer den innstilte temperaturen. Termometersøylen vil stige eller synke i samsvar med målt gulv- eller romtemperatur. Når varmeelementet er på, vil søylen pulsere.

\* Se også "Kalibrering av innstilt temperatur".

# Overstyring av aktiv status

Et trykk på 🗅 vil endre termostatens status fra Komfort til Øko eller motsatt. Overstyringen varer fram til neste statusendring i termostatens ukeprogram. Hvis ukeprogrammet ikke har noen statusendringer vil en overstyring avsluttes kl 0300. Trykk på ⊅ igjen for å avslutte en overstyring manuelt.

Lokalt ukeprogram

Termostaten kan programmeres med et lokalt ukeprogram for å spare strøm i de periodene du sover eller er borte. Ved å sette opp et ukeprogram som er tilpasset dine behov, sparer du energi uten at det går ut over komforten.

Local weekly program

The thermostat can be programmed with a local weekly program to save energy during periods when you are asleep or away. A weekly program fit for your schedule will save energy without compromising your comfort.

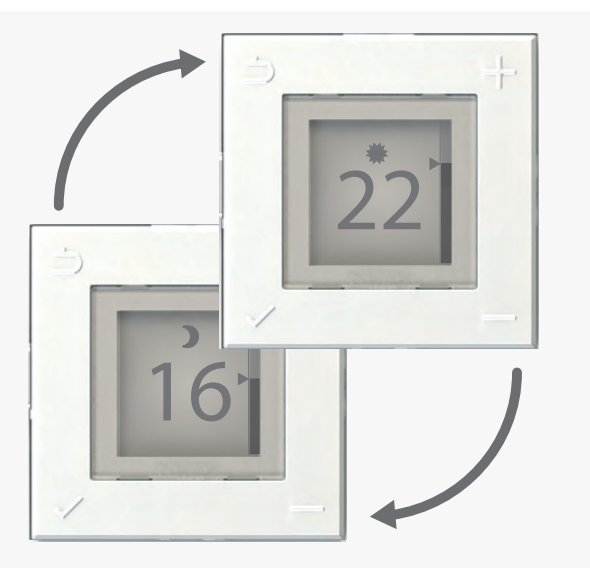

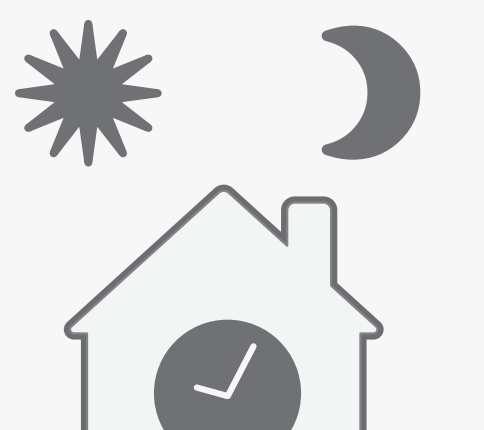

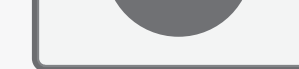

## **Eksempel - Example**

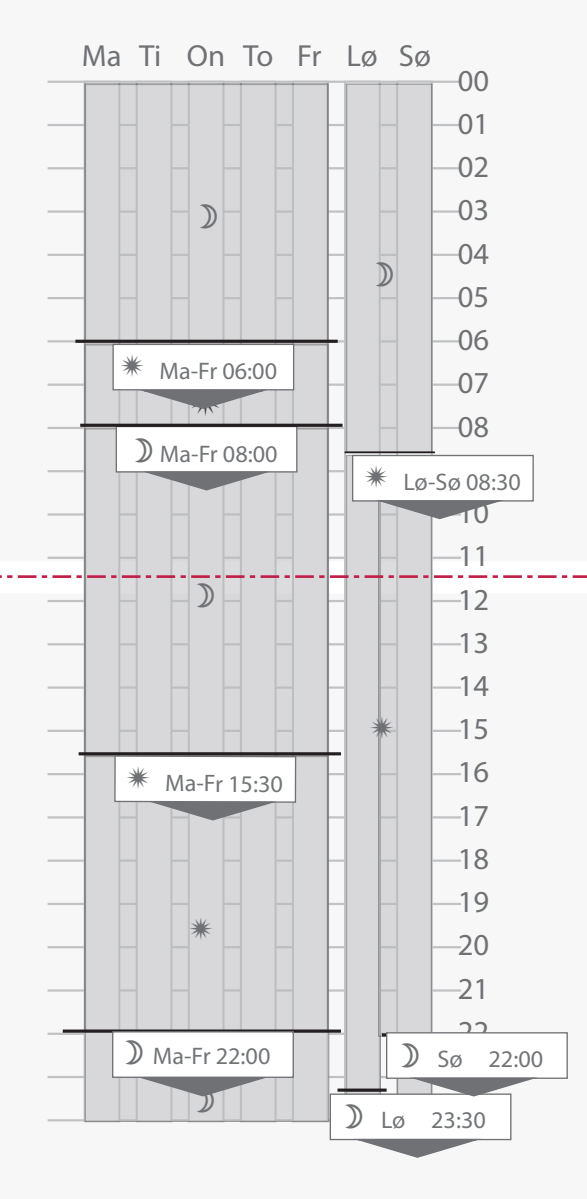

## Oppsett av ukeprogram

Et ukeprogram deler uka inn i tidsperioder hvor termostaten skal stå enten i Komfort eller Øko. En tidsperiode stilles inn ved å velge:

1: Hvilke(n) dag(er) perioden skal gjelde for.

2: Tidspunkt for når rett temperatur skal være oppnådd.

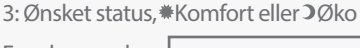

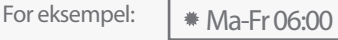

Dette betyr at fra kl 06:00 hver dag fra mandag til fredag vil det være Komfort-temperatur i rommet. Termostaten beregner selv hvor lang tid i forveien den må begynne oppvarmingen for å nå ønsket temperatur til rett tid. (Gjelder ikke effektregulator.)

Hver tidsperiode varer helt til en ny tidsperiode overtar. Man må legge inn alle perioder med starttid og status.

Det anbefales å lage seg en oversikt over ønskede tidsperioder før de legges inn på termostaten.

#### Legg til ny tidsperiode

Gå til "Meny > Ukeprogram" for å legge inn en ny tidsperiode i ukeprogrammet. Velg "+ Legg til " for å opprette en ny periode.

gjelde for. Det er mulig å velge grupper av dager (Ma - Fr, Lø - Sø, Ma - Sø) eller en enkelt dag. Bekreft valget med 🗸

Så stilles tidspunkt for når rett temperatur skal være nådd. Timer og minutter stilles med + og -. Minutter kan stilles i intervaller på ett kvarter. Bekreft med 🗸

Til sist velges ønsket status for perioden som enten Komfort eller Øko. Bekreft med .

ukeprogrammet.

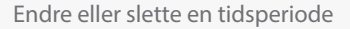

For å endre eller slette en tidsperiode i ukeprogrammet, gå til "Meny > Ukeprogram". Her finnes en liste over aktive tidsperioder i programmet. Velg tidsperioden som skal endres eller slettes og bekreft med √.

I neste meny kan man velge "Endre" eller "Slett". Bekreft ønsket valg med 🗸.

Velges "Endre" kommer man videre til innstilling av dag(er), tid og ønsket status. Endre verdiene etter behov og bekreft med 🗸

"Slett" vil fjerne tidsperioden fra ukeprogrammet og den vil ikke lenger ligge i lista over aktive perioder.

Setting up a weekly program

A weekly program divides the week into time periods where the thermostat will be in either Comfort or Eco mode. A time period is defined by setting:

1: The day(s) the period should be active.

2: When the desired temperature should be reached.

3: The mode, **\***Comfort or **⊃**Eco.

For example: \* Mo-Fr 06:00

This period makes sure the desired comfort temperature is reached by 06:00 on Monday through Friday. The thermostat calculates the startup time in order to reach the right temperature at the right hour. (Does not apply when in power regulator mode).

A time period lasts until a new time period takes over. All periods must be defined with a startup time and mode.

It is adviced to make a plan of the time periods needed, before programming the device.

Add a new time period

Go to "Menu > Weekly program" to add a new time period to the weekly program. Select "+ Add new" to create a new period.

First, select the day(s) for which the new time period should be active. A group of days (Mo - Fr, Sa - Su, Mo -Su), or a single day can be selected. Confirm by pressing  $\checkmark$ .

Next, set the time for when the desired temperature must be reached. Set the hour and minutes using + and—. The minutes can be set at 15 min intervals. Confirm with

Finally, the mode for the time period is selected. This can be either Comfort or Eco. Confirm with **√**.

The new time period can now be found in the list of active periods in the weekly program.

#### Edit or delete a time period

To edit or delete a time period in the weekly program, go to "Menu > Weekly program". From the list of active time periods, select the one you want to edit or delete. Confirm the selection with  $\checkmark$ .

The next menu offers the choice to "Edit" or "Delete". Confirm your selection with √.

Selecting "Edit" will take you to the setting of day(s), time and mode selection. Make the adjustments needed and confirm with  $\checkmark$ .

Deleting a time period will remove it from the weekly program and from the list of active time periods.

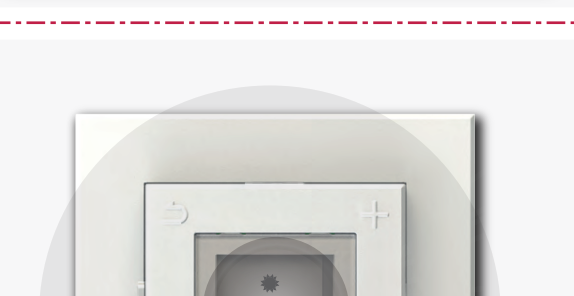

\* Ma-Fr 06:00

> Ma-Fr 08:00 # Lø-Sø 08:30

## Bakgrunnslys

Bakgrunnslyset i displayet lyser opp når man trykker på knappene på termostaten. Etter en liten stund vil lyset dimme ned igjen til et lavere nivå.

Avhengig av lyset ellers i rommet, kan det noen ganger

andre rom kan man ønske sterkere bakgrunnslys. Velg "Meny > Bakgrunnslys" for å stille dimmet lysstyrke

## Backlight

When the thermostat is operated, the display will light up to improve visibility. After a little while, the light will dim back down.

Depending on the room's brightness, one may wish to adjust the dimmed backlight level of the thermostat. Some rooms may require more light than others.

To adjust the dimmed level of the backlight, select

Først velges hvilke(n) dag(er) den nye tidsperioden skal

Den nye tidsperioden ligger nå i lista over aktive perioder i

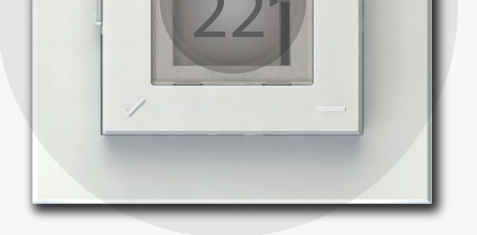

til ønsket nivå. Velg mellom: Maks, Lys, Normal eller Mørk.

være ønskelig at bakgrunnslyset dimmes helt ned. I

"Menu > Backlight" and then choose between: Max, Light, Normal, or Dark.

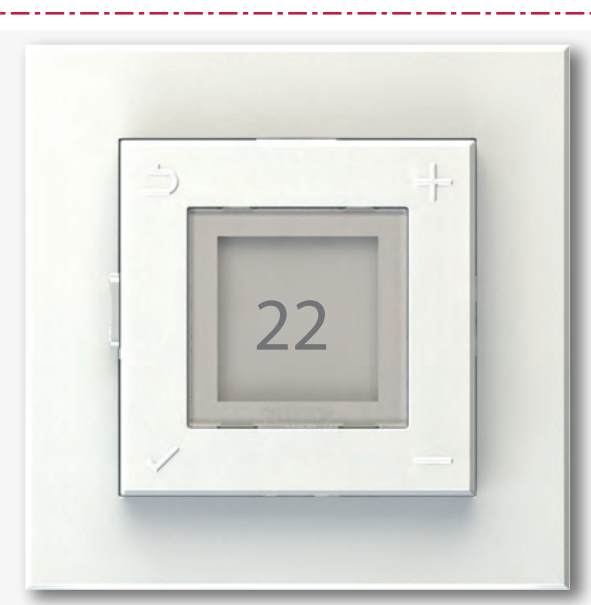

## Kalibrering av innstilt temperatur

Innstilt temperatur kan avvike noe fra oppnådd temperatur avhengig av isolasjon, ventilasjon, plassering av termostaten osv. Dersom innstilt temperatur avviker mye fra målt rom- eller gulvtemperatur, er det mulig å kalibrere den innstilte temperaturen med opptil +/- 5° C. Viktig:

Temperaturen i rommet/gulvet må ha stabilisert seg i Komfort eller Øko før man kalibrerer innstilt temperatur.

Når temperaturen er stabil, gå til menyen og velg "Avansert > Kalibrering".

Den nåværende temperaturinnstillingen vil da vises på skjermen. Trykk på eller for å justere innstillingen slik at den stemmer bedre med målt temperatur.

Bekreft kalibreringen med ✓.

## Calibrate the set temperature

The set temperature may deviate from the actual temperature depending on thermal insulation, ventilation, thermostat position etc. If the set temperature deviates significantly from the measured room or floor temperature, the set temperature can be calibrated up to +/- 5° C.

#### Important:

The temperature in the room/floor must be stabilized in Comfort or Eco mode before calibrating the set temperature.

When the temperature is stable, enter the menu and select: "Advanced > Calibrate".

The current set temperature is shown in the display. Press + or - to adjust the set temperature according to the measured temperature.

Confirm the calibration by pressing  $\checkmark$ .